## ETAPY ZAKUPU POLISY INTERRISK

Wejdź na stronę https://ubezpieczenieuczniow.pl/ i kliknij sprawdź ofertę

Wprowadź KOD IDENTYFIKACYJNY otrzymany w żłobku/przedszkolu/szkole

Wybierz OFERTĘ InterRisk TU S.A. VIG i dokonaj wyboru wariantu ubezpieczenia

SKOPIUJ lub przepisz kod oferty, kliknij wybieram ofertę, a następnie WPROWADŹ kod oferty

> ZAAKCEPTUJ oświadczenia i kliknij KUP ubezpieczenie

Wprowadź DANE osoby zgłaszającej oraz dane osób ubezpieczonych i kliknij DODAJ osobę

Po dodaniu osób PRZEJDŹ do podsumowania Dokonaj PŁATNOŚCI za polisę

> Sprawdź skrzynkę pocztową Polisa jest już na Twoim e-mailu

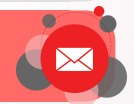